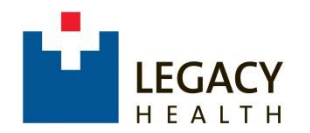

### Legacy Health Supplier Portal Registration Instructions

Legacy Health is pleased to provide an online Supplier Portal to streamline and simplify doing business with us. This provides opportunities for qualified suppliers to receive email notifications of potential business, as well as, online bidding events.

Before you get started, please have the following on hand when you are ready to proceed with the registration.

- ✓ Your Federal tax ID number from your company's Form W-9;
- ✓ A electronic copy (.pdf) of your organization's Form W-9 to be uploaded during the process;
- ✓ Dun & Bradstreet registration confirmation;
- ✓ Electronic copies (.pdf) of any diversity certificates ;
- ✓ Known Commodity Codes pertaining to your business. Please see <u>Legacy Commodity Codes</u> link;
- ✓ Minimum of 15 minutes of your time without interruptions.

Let's get started!

Start by clicking on this link:

<u>https://legacyprd-</u> <u>Im01.cloud.infor.com:1442/Imscm/SourcingSupplier/html/SourcingSupplier?</u> <u>csk.SupplierGroup=LHS&csk.CHP=LMPROC</u>

## **Step 1: Supplier Portal**

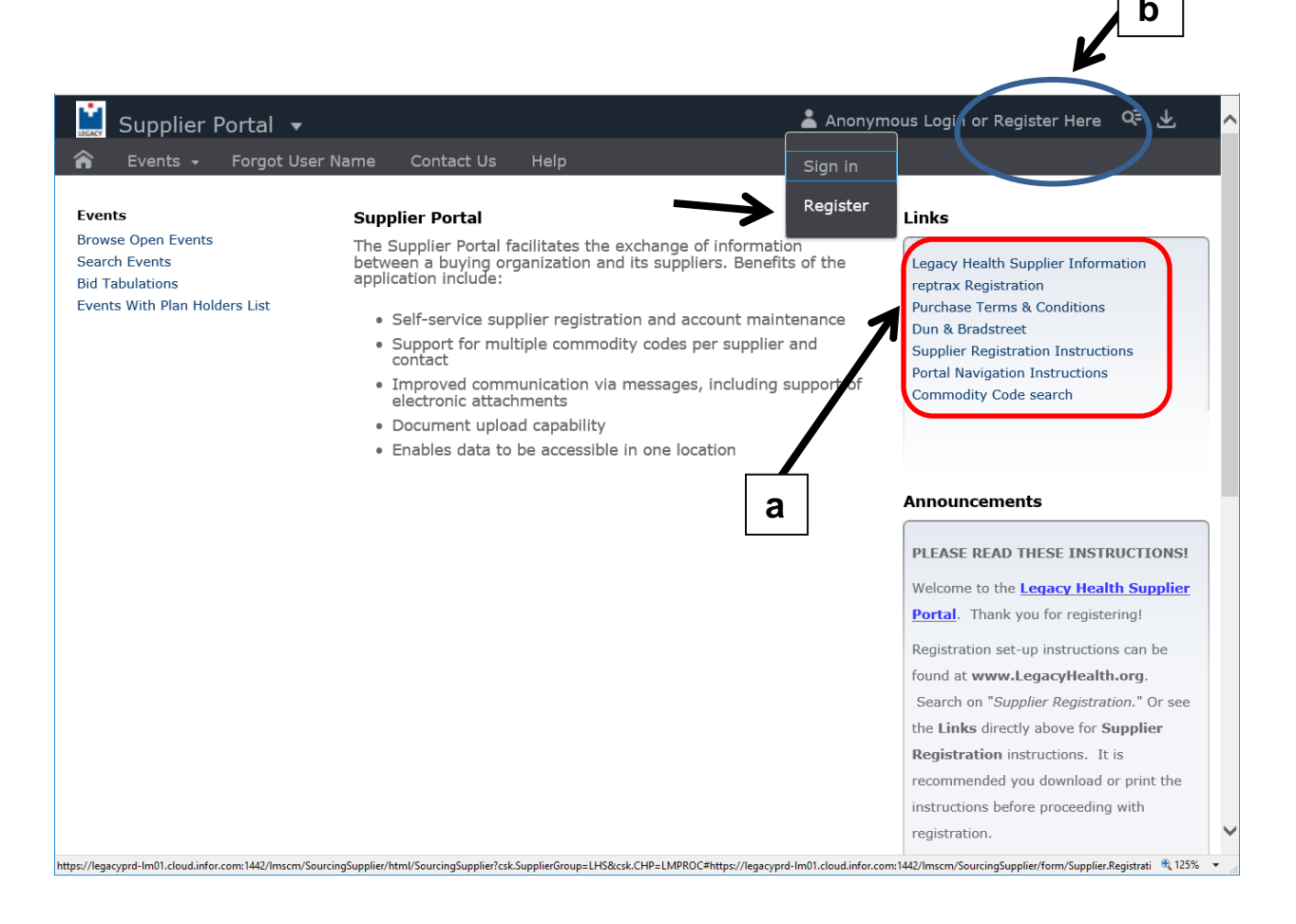

**a**. In the upper right box under "**Links**", click on "**Purchase Terms and Conditions**" to find a copy of Legacy Health's Purchase Terms and Conditions. You will be required to agree to these to proceed beyond the first page in the registration process.

**b**. At very top right on the header bar, click "**Register Here**" -> then **Register** to proceed to the next page.

## **Step 2: Terms And Conditions**

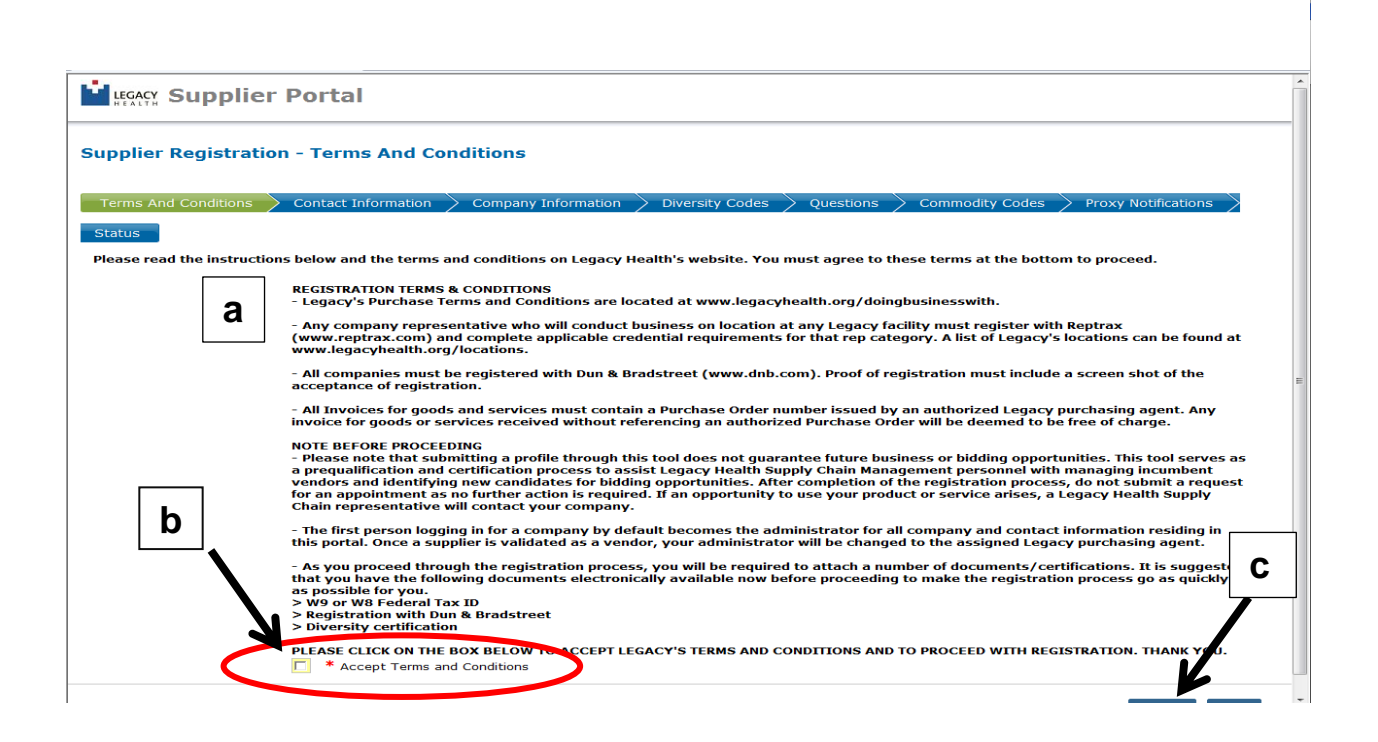

**a**. Read the REGISTRATION TERMS AND CONDITIONS and the NOTES BEFORE PROCEEDING.

**b**. To proceed, you must check the "**Accept Terms and Conditions**" box in the bottom left corner (it is required to check this box in order to proceed).

c. Click "Continue".

### **Step 3: Contact Information**

|                                                      | Portal                                                                                                |
|------------------------------------------------------|----------------------------------------------------------------------------------------------------|
| Supplier Registration                                | n - Contact Information                                                                               |
| Terms And Conditions                                 | Contact Information Company Information Diversity Codes Questions Commodity Codes Proxy Notifications |
| Enter the login and primary<br>Become A Supplier - O | / contact information for your business.                                                              |
| * User Name                                          |                                                                                                    |
| * Password                                           |                                                                                                    |
| * Confirm Password                                   |                                                                                                    |
| Enter Information Ab                                 | out Yourself                                                                                          |
| Title                                                |                                                                                                    |
| * First Name                                         |                                                                                                    |
| * Last Name                                          |                                                                                                    |
| * Phone Number                                       | ·                                                                                                    |
| Mobile Phone                                         | Ext (international prefix, phone number, extension)                                                   |
| Fax Number                                           | Ext (international prefix, fax number, extension)                                                     |
| * Email Address                                      | Receive Email Notification                                                                            |
|                                                      | Don't have an email address? Create one here: Create Email Address                                    |
|                                                      | * = Required                                                                                          |
| Back                                                 | Continue Cancel                                                                                       |
|                                                      |                                                                                                    |

a. Required fields are noted with an asterisk \*.

b. Create your User Name and Password and enter your contact information.

- User Names must be your business Email Address per Legacy's conventions.
- Both User Name and Password are case sensitive." We recommend using a "strong" password with upper case and lower case alpha characters and numbers. NO SPECIAL CHARACTERS OR SPACES.
- First Name and Last Name must by ALL CAPITALS.

c. Note that the first field (blue circle) for phone and fax numbers is for the International code. Use the second field (red circle) to enter the Area Code and phone number using hyphens only, no parentheses (example: 503-415-9000).

b. When you are finished entering this information, then click "Continue".

### **Step 4: Company Information**

| pplier Registration      | - Company Inforn                      | nation                          |                                         |                    |                      |             |
|--------------------------|---------------------------------------|---------------------------------|-----------------------------------------|--------------------|----------------------|-------------|
| Terms And Conditions     | Contact Information                   |                                 | Diversity Codes                         | Questions          | Commodity Codes      |             |
|                          |                                       |                                 | /////////////////////////////////////// | <b>L</b>           |                      | /           |
| tatus                    |                                       |                                 |                                         |                    |                      |             |
| nter your company inform | ation.                                |                                 |                                         |                    |                      |             |
| Company Information      | •                                     |                                 |                                         |                    |                      |             |
| * Company Name           |                                       | Doing Busi                      | iness As                                |                    |                      |             |
| Dun And Bradstreet       |                                       | Busines                         | ss Type                                 | -                  |                      |             |
| * Tax Id Type            | · · · · · · · · · · · · · · · · · · · |                                 |                                         |                    |                      |             |
| * Tax Id                 | Incl                                  | ude '-' characters. Example: 12 | 2-3456789                               |                    |                      |             |
| Global Location Number   |                                       | ,                               | Website                                 |                    |                      |             |
| Address Information      |                                       |                                 |                                         |                    |                      |             |
|                          |                                       |                                 | Remit to n                              | ame and address    |                      |             |
|                          |                                       | Remit To Firs                   | st Name                                 |                    |                      |             |
|                          |                                       | Remit To Las                    | st Name                                 |                    |                      |             |
|                          | Mailing address                       |                                 | C Check                                 | If Remit To Addres | s Is The Same As Mai | ing Address |
| * Address Line 1         |                                       | Addres                          | s Line 1                                |                    |                      |             |
| Address Line 2           |                                       | Addres                          | s Line 2                                |                    |                      |             |
| Address Line 3           |                                       | Addres                          | s Line 3                                |                    |                      |             |
| Address Line 4           |                                       | Addres                          | s Line 4                                |                    |                      |             |
| * City                   |                                       | Chata B                         | City                                    |                    |                      |             |
| * State Province         | •                                     | State P                         | Vince                                   |                    |                      |             |
| Puscal Code              |                                       | 2                               | County                                  |                    |                      |             |
| county                   |                                       |                                 | councy                                  |                    |                      |             |

a. Enter your company information and tax ID# in the required fields.

> Company Name - must be the legal name on your Form W-9.

> Tax Id – please ensure you follow the convention as provided in the example.

> Mailing address/Address Line 1 – USE ALL CAPITALS and no periods.

> City – USE ALL CAPITALS.

> Remit to address – if the address is different from the mailing address, please enter the information; if not, simply check the box circled in blue.

b. Once you completed all required information, click "Continue".

## Step 5: Diversity Codes

|                                                                    | al                                                                                                    |
|--------------------------------------------------------------------|----------------------------------------------------------------------------------------------------|
| Supplier Registration - Div                                        | ersity Codes                                                                                              |
| Terms And Conditions > Contac                                      | Information 📏 Company Information 🔪 Diversity Codes 🔷 Questions 📏 Commodity Codes 📏 Proxy Notifications 关 |
| If applicable, select the diversity co<br>Selected Diversity Codes | de(s) which best describes your business and for which your business is certified.                        |
| Add Diversity Code                                                 | Description                                                                                               |
| b                                                                  | No data available                                                                                         |
|                                                                    | и т « т » ти                                                                                              |
| Back                                                               | Continue Cancel                                                                                           |

a. Legacy Health seeks to increase its business partnerships with diversity vendors (e.g., women, veteran, ethnicity, etc.).

**b**. To indicate your company's diversity status, click on "Add". A new dialog box (see the next page) will appear with a list of diversity codes and descriptions.

## Step 5 (continued):

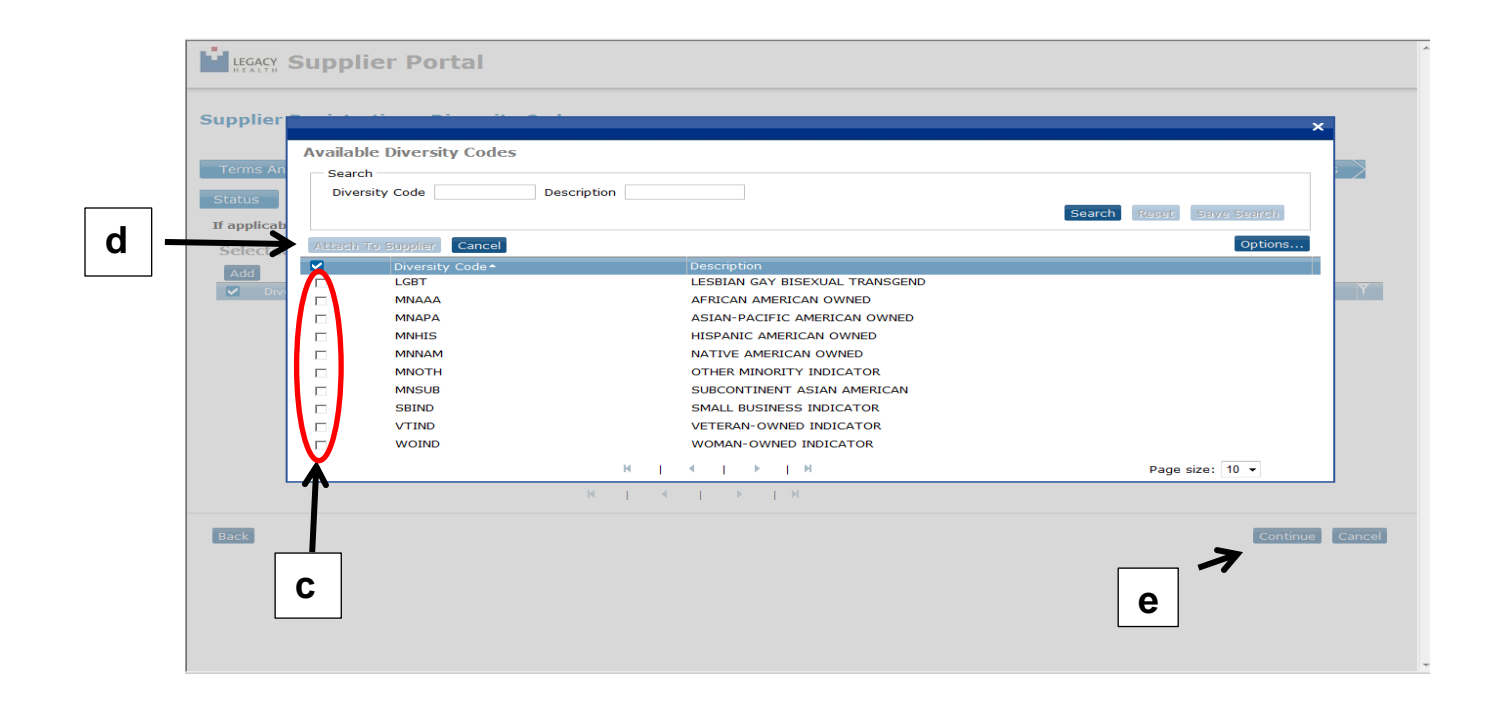

**c**. You may check the boxes on the left for as many codes as are appropriate for your business.

**d**. When you are finished, click "Attach to Supplier" to close the dialog box.

**e**. On the Supplier Registration – Diversity Codes page, click "Continue" to proceed to the next page.

#### **Step 6: Questions**

| LEGACY Supplier Portal                                  |                            |                     |                    |                    |                |
|---------------------------------------------------------|----------------------------|---------------------|--------------------|--------------------|----------------|
| Supplier Registration - Questions                       |                            |                     |                    |                    |                |
| $\sim$ Terms And Conditions $>$ Contact Information $>$ | Company Information        | > Diversity Codes > | Questions Commodit | y Codes > Proxy No | otifications > |
| Status                                                  |                            |                     |                    |                    |                |
| Answer the following questions related to your comp     | any. An * indicates a requ | uired field.        |                    |                    |                |
| 1. Please attach a current                              | t W9.                      |                     |                    |                    |                |
| * Answer                                                |                            |                     |                    |                    |                |
| Attach bocament                                         | Browse                     |                     |                    |                    |                |
| Back                                                    |                            |                     |                    | C                  | Cancel         |
|                                                         |                            |                     |                    |                    |                |
|                                                         |                            |                     |                    |                    |                |
|                                                         |                            |                     |                    |                    |                |
|                                                         |                            |                     |                    |                    |                |
|                                                         |                            |                     |                    |                    |                |
|                                                         |                            |                     |                    |                    |                |
|                                                         |                            |                     |                    |                    |                |
|                                                         |                            |                     |                    |                    |                |
|                                                         |                            |                     |                    |                    |                |
|                                                         |                            |                     |                    |                    |                |

a. Answer all questions. Each question has a designated format for answering. By clicking on the drop down menu in the "Answer" box, you will be able to select your answer.

b. If there is a field that allows you to attach a document, please upload an electronic copy (.pdf) of the requested document.

> A copy of Form W-9 is a required attachment.

> Copies of Diversity certifications are requested attachments.

c. Once all questions are answered, click "Continue".

## Step 7: Commodity Codes

|                                                  | ~                                                                                 |
|--------------------------------------------------|-----------------------------------------------------------------------------------|
| Supplier Registration - Commodity Co             | odes                                                                              |
| Terms And Conditions > Contact Information       | Company Information Diversity Codes Questions Commodity Codes Proxy Notifications |
| Select the commodity codes for which you wish to | o receive future bid notifications.                                               |
| Selected Commodity Codes                         |                                                                                   |
| Add                                              |                                                                                   |
| Commodity Code *                                 | Description                                                                       |
| Т<br>b                                           | No data available                                                                 |
|                                                  | н і 🔸 і 🕨 і н                                                                     |
| Back                                             | Continue Cancel                                                                   |
|                                                  |                                                                                   |

a. Commodity Code(s) pertaining to your business <u>MUST</u> be selected in order to complete your registration process. You may receive automatic notifications of bids based on the commodity codes selected here. <u>Incomplete registrants will not receive any bidding notifications</u>. Please review the Legacy Commodity Codes list first and identify your appropriate codes if not known.

**b**. To begin, click "Add" and a separate dialog box will open. See the next page.

# Step 7 (continued):

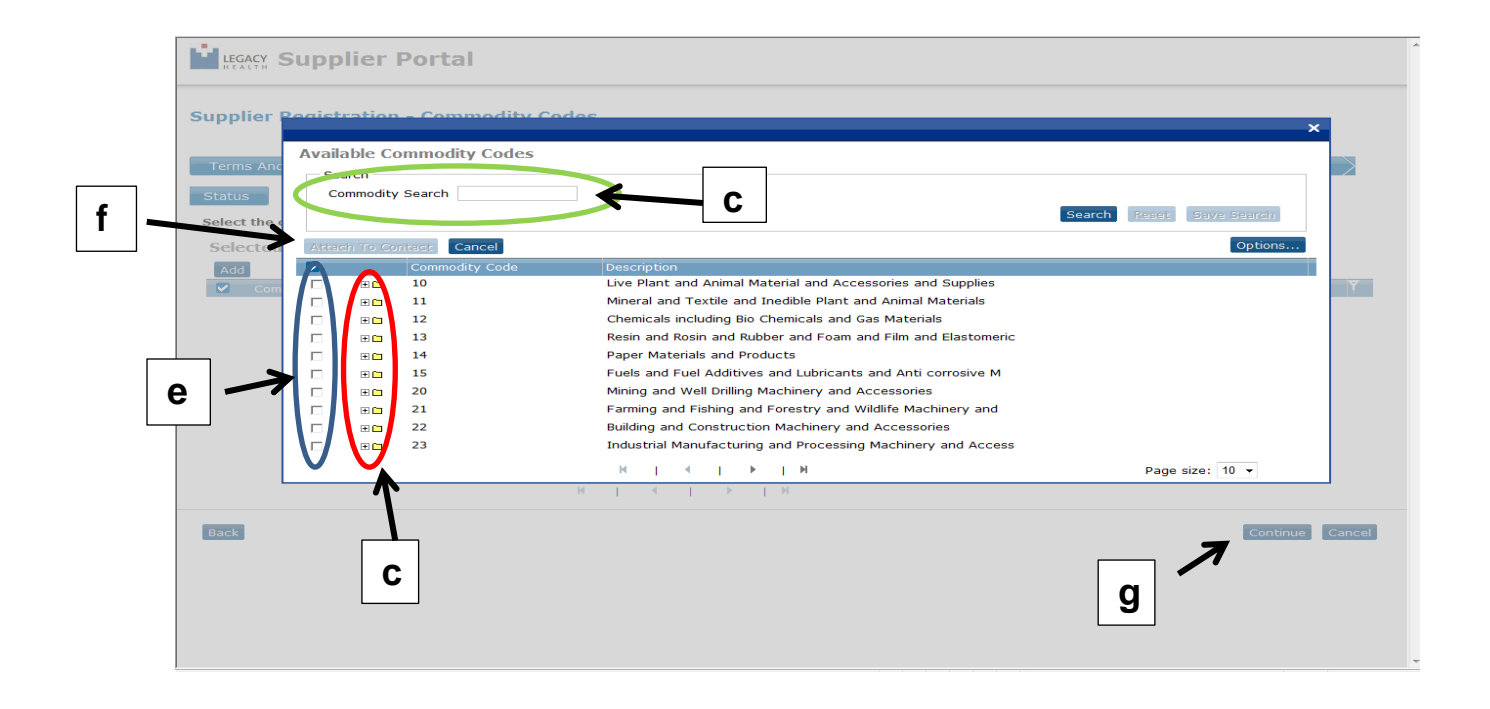

**c**. Find the appropriate Commodity Codes and click the folder to expand additional codes or...

d. Search for commodity codes by commodity code number or key words.

e. Select and check the boxes on the left.

f. and click "Attach to Contact". Note: Main category and sub category codes cannot be selected at the same time. You must select either the main <u>OR</u> the sub category codes but not both.

**g**. Added Commodity Code(s) will show up on the list with "**Attach to Contact Completed**" message.

h. Click "Continue" to go to Proxy Notifications section

# **Step 8: Proxy Notifications**

| Supplier Portal                                                                                                    |
|----------------------------------------------------------------------------------------------------|
| Supplier Registration - Proxy Notifications                                                                                                    |
| Terms And Conditions > Contact Information > Company Information > Diversity Codes > Questions > Commodity Codes > Proxy Notifications > Status |
| Proxy Notifications                                                                                                    |
| No data available                                                                                                    |
| м I ≪ I ≻ I м                                                                                                    |
| Back Continue Cancel                                                                                                    |

a. Proxy Notifications: A proxy is someone you want to receive the email notifications about bids within the commodity codes you selected. This individual does not have a login or password to the system.

**b**. Click "Add" to open a separate dialog box to add your proxy's information.

## Step 8 (continued):

| roxy Notification                                     | - Proxy Notifications                                                                                                    |
|-------------------------------------------------------|----------------------------------------------------------------------------------------------------|
| Enter contacts, if any, tha<br>user name and password | t you wish to be notified of event updates, but cannot take action on those events and do not have a separa                                                                                                    |
| Supplier Gro                                          | up LHS LHS VENDOR GROUP                                                                                                    |
| Supp                                                  | ier 35 TEST SUPPLIER 1-21-14                                                                                                    |
| * First Na                                            | ne                                                                                                    |
| * Email Addre                                         | ss s                                                                                                    |
|                                                       |                                                                                                    |
|                                                       | Receive Email Notification                                                                                                    |
| b                                                     | Receive Email Notification                                                                                                    |
| b                                                     | Receive Email Notification      * = Required      Continue Cance                                                                                                    |
| b                                                     | Receive Email Notification      * = Required      Continue Continue Co |
| b                                                     | Receive Email Notification      * = Required      Continue Continue Co |
| b                                                     | Receive Email Notification      * = Required      Continue Continue Conti Continue Continue Continue Conti |
| b                                                     | Receive Email Notification      * = Required      Continue Continue Co |

a. Enter the First and Last Names of your designated proxy and their Email Address.

**b**. If you wish them to receive an email notification of your action assigning them as your proxy, check the "**Receive Email Notification**" box.

c. Click "Continue" when finished adding or do not wish to add any.

#### Step 9: Status

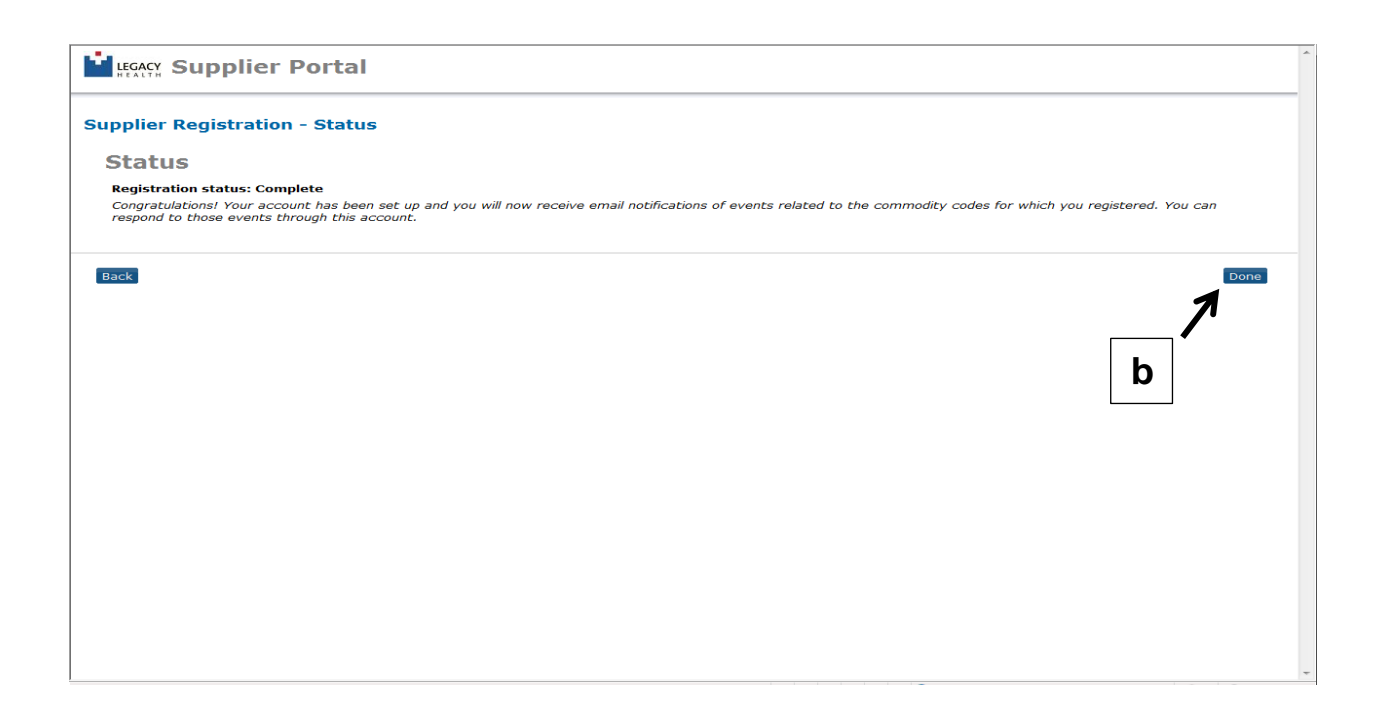

a. When the registration process is complete you should see the screen above.

**b**. Click "**Done**" to return to the home page.

Please do not contact us. If an opportunity to use your product or service arises, a Legacy Health Supply Chain representative will contact you or your company.

Thank you for registering to do business with Legacy Health.

### Additional Information on the Home Page:

This page applies to suppliers who have already registered and are simply logging in.

| View All     Links       Priority     Legacy Health website<br>Reptrax Login<br>Dun & Bradstreet       Announcements     Network of this new softward<br>the inaugural launch of this new softward<br>bits will enhance the communication and<br>bits will enhance the communication and<br>bits will enhance the communication and |
|----------------------------------------------------------------------------------------------------|
| Priority Legacy Health website Reptrax Login Dun & Bradstreet Announcements                                                                                                    |
| Minouncements     Welcome to the Legacy Health     Supplier Portal. We are excited abuve     too hard/your participation in it. We true     too hard/your participation in it. We true     this will enhance the communication any                                                                                                  |
| tool and your participation in it. We true<br>this will enhance the communication and                                                                                                    |
| interaction between Legacy Health and<br>our business partners. Thank you for<br>registering                                                                                                    |
| located at www.iegdocyteath.org.<br>Search on Supplier Registration. It is<br>fright to the second second second second second second second second second second second second second second<br>registration.                                                                                                    |
| For technical issues call Legacy IS<br>Help: (503) 415-5888     For all other issues call Legacy Supply                                                                                                    |
| <ul> <li>Chain: (303) 413-9541</li> <li>Cick on Contact Us or Help above for<br/>additional information.</li> </ul>                                                                                                    |
|                                                                                                    |
|                                                                                                    |
|                                                                                                    |
|                                                                                                    |
|                                                                                                    |

**Browse Open Events:** shows the current active events for bidding opportunities. You do not need a login in order to see current open bidding events.

Search Events: searches current or past events with keyword or event number search

My Responses: shows bidding responses that you have submitted against an event

**Update Account Information:** allows contacts to change their contact and company information as well as diversity and commodity codes. Additional contacts can be created with username and password that need access to the supplier portal and submit bids.